## Ferramentas Web, Web 2.0 e Software Livre em EVT

Estudo sobre a integração de ferramentas digitais no currículo da disciplina de Educação Visual e Tecnológica

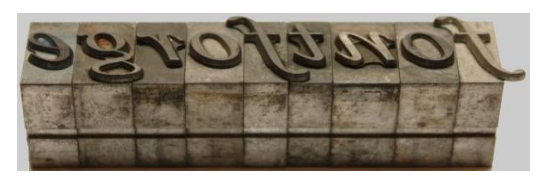

### FontForge Manual e Guia de exploração do *Fontforge* para utilização em contexto de Educação Visual e Tecnológica

Ana Marques

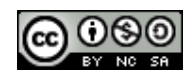

Este recurso foi produzido no âmbito da formação contínua de professores e faz parte integrante da investigação do trabalho de doutoramento em Multimédia em Educação, pela Universidade de Aveiro do professor José Alberto Rodrigues, com o mesmo nome desta oficina de formação. A identificação do autor deste documento é a constante desta página e constituí recurso educativo em EVT.

# Caracterização e Ficha Técnica do Fonteforge

| Nome                   | FontForge                                                                                                    |  |
|------------------------|----------------------------------------------------------------------------------------------------|--|
| Tipo de ferramenta     | Software livre, open source                                                                                                  |  |
| Autores e/ou Criadores | George William <sup>©</sup>                                                                                                  |  |
| Versão                 | 20110222-D                                                                                                    |  |
| Tipo de versão         | Software livre, open source                                                                                                  |  |
| URL's                  | Site - http://fontforge.sourceforge.net/<br>Download - http://sourceforge.net/projects/fontforge/files/fontforge-<br>source/ |  |
| Língua(s)              | Inglês e Português                                                                                                    |  |
| Tipo de funções        | Editor de fontes (permite criar fontes, em formato vetorial)                                                                 |  |
| Recursos necessários   | Computador com uma distribuição do sistema operativo Linux,<br>Mac OS X, MS/Windows e VMS                                    |  |

| Breve descrição | O <b>FontForge</b> é um software livre disponível para Linux, Mac OS X |  |  |
|-----------------|------------------------------------------------------------------------|--|--|
| -               | ou Windows. É um editor de fontes de contorno que permite criar        |  |  |
|                 | um postscript, TrueType, OpenType, cid-chave, multi-master, CFF,       |  |  |
|                 | svg e bitmap (bdf, FON, NFNT) fontes, ou editar os já existentes.      |  |  |

## Manual e Guia de Utilização e Exploração do Fonteforge

Este manual e guia de ferramentas foi adaptado, a partir do original, incluído no site oficial deste software em: <u>http://fontforge.sourceforge.net/editexample.htm</u>. Nesse site é possível encontrar outros tutoriais como trabalhar com esta ferramenta.

1. A melhor forma de trabalhar nesta ferramenta é no sistema operativo Linux, no ntanto também corre no Windows e MAC, mas para isso, os utilizadores do Windows devem, antes de instalar o programa, instalar o Microsoft Visual C++ 2008 Redistributable Package..

Para o fazer, basta no browser da Internet, digitar o seguinte endereço: http://www.microsoft.com/dowinloads/details.aspx?displaylang=en&FamilyID=9b2da534-3e03-4391-8a4d-074b9f2bc1bf. Para fazer o download do programa deve carregar no botão "Downloads" (Figura 1).

| Microsoft                                                                                                    | Search Down  | oad Center | bing                            | PRODUCTS                                                                                                    | STORE DOWNL                                                     | OADS SUPPORT | United States (English)                                                                                        |
|----------------------------------------------------------------------------------------------------|--------------|------------|---------------------------------|----------------------------------------------------------------------------------------------------|-----------------------------------------------------------------|--------------|----------------------------------------------------------------------------------------------------|
| Down                                                                                                    | load C       | enter      |                                 |                                                                                                    |                                                                 |              |                                                                                                    |
| Windows                                                                                                    | Office P     | roduct dow | inloads Down                    | oad categories                                                                                                    | Security                                                        | Resources    |                                                                                                    |
| Microsoft                                                                                                    | Micros       | soft Vis   | sual C++                        | 2008 Re                                                                                                    | distrib                                                         | utable Pac   | ckage                                                                                                    |
|                                                                                                    | (X00)        |            |                                 |                                                                                                    |                                                                 |              | Subscribe                                                                                                    |
| Quick links     The Microsoft Visual C++ 2008 Redistributable Package (x86) installs runtime components of Visual C++ Libraries required to run applications developed with Visual C++ on a computer that does not have Visual C++ 2008 installed.            wature requirements             wature toos             Quick details |              |            |                                 |                                                                                                    | 86) installs runtime<br>ations developed with<br>008 installed. |              |                                                                                                    |
|                                                                                                    |              | _          | Version:<br>Change<br>Language: | English                                                                                                    |                                                                 | Date Publis  | ihed: 11/29/2007                                                                                               |
|                                                                                                    | Microsoft    |            | File Name                       |                                                                                                    |                                                                 | Size         |                                                                                                    |
| C. Ĕxŗ                                                                                                    | olorer 9     |            | vcredist_x86.exe                |                                                                                                    |                                                                 | 1.0 MB       | DOWNLOAD                                                                                                    |
| Transferên                                                                                                    | cia gratuita |            | New Variation<br>Available      | Visual C++ 2008 SP<br>Redistributable Pac<br>Get files for PCs that<br>have Microsoft Visua<br>2008 SP1 installed.<br>Download now | 1<br>kage<br>donot<br>IIC++                                     | 2            | Microsoft Update<br>Check for the latest security<br>updates is help protect your<br>computer.<br>Download now |

Figura 1. Download do Programa

2. Após o download e a instalação inicie o software que tem um interface simples. Através do sistema operativo Linux, esta ferramenta encontra-se nas Aplicações. Basta seguidamente seleccionar a pasta Gráficos e de seguida clicar na pasta Fontes. Irá visualizar duas pequenas páginas como a que apresenta a Figura 2.

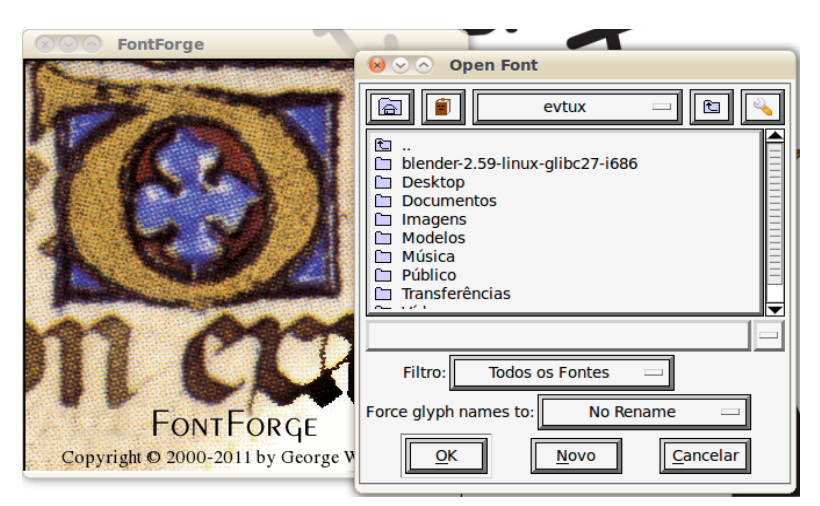

Figura 2

3. Seguidamente seleccione as pastas, com um duplo clique, até chegar à pasta em que estão as fontes. (Figura 3 e 4)

| ⊗ ⊙ ⊘ Open Font                                                                                                    |
|----------------------------------------------------------------------------------------------------|
| 💼 💼 🖭 🖂                                                                                                    |
| <ul> <li>ana</li> <li>blender-2.59-linux-glibc27-i686</li> <li>Desktop</li> <li>Documentos</li> <li>Imagens</li> <li>Modelos</li> <li>Música</li> <li>Público</li> </ul> |
| Documentos/                                                                                                    |
| Filtro: Todos os Fontes 🔤                                                                                                    |
| Force glyph names to: No Rename 🔤                                                                                                    |
| <u>O</u> K <u>N</u> ovo <u>C</u> ancelar                                                                                                    |

Figura 3

| 😣 🖂 🔿 Open Font                          |  |  |  |
|------------------------------------------|--|--|--|
| Documentos 🖃 💽                           |  |  |  |
|                                          |  |  |  |
| L Fonts                                  |  |  |  |
|                                          |  |  |  |
|                                          |  |  |  |
|                                          |  |  |  |
|                                          |  |  |  |
| Fonts/                                   |  |  |  |
| Filtro: Todos os Fontes 🔤                |  |  |  |
| Force glyph names to: No Rename 🔤        |  |  |  |
| <u>O</u> K <u>N</u> ovo <u>C</u> ancelar |  |  |  |

Figura 4

4. Seleccionada a fonte pretendida, clique OK.

| 😣 📀 🔿 Open Font                                   |
|---------------------------------------------------|
| 🗐 🗐 🔽 Fonts 💷 🖭 🔍                                 |
| ピョー・<br>響 Harabara.ttf<br>電 OldLondonAlternate.tは |
|                                                   |
| Harabara.ttf                                      |
| Filtro: Todos os Fontes 🔤                         |
| Force glyph names to: No Rename 🔤                 |
| <u>OK</u> <u>Novo</u> <u>Cancelar</u>             |

Figura 5

5. Seguidamente abrirá uma nova janela com todos os caracteres referente à fonte seleccionada.

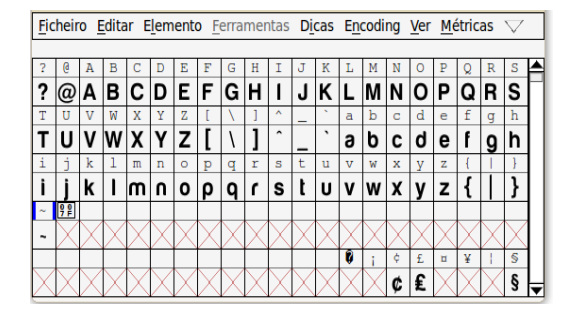

Figura 6

6. A partir do comando *Elemento*, seleccione Informações da Fonte e dê um nome à sua fonte e seguidamente clique em OK.

| Names<br>Seneral                                       | Fontname:              | Ambrosia                    |
|--------------------------------------------------------|------------------------|-----------------------------|
| Layers<br>PS UID                                       | Eamily Name:           | Ambrosia                    |
| PS Private<br>DS/2                                     | Name For Humans:       | Ambrosia Medium             |
| TTF Names<br>StyleSet Names                            | Weight                 | Medium                      |
| Grid Fitting<br>TEX                                    | Version:               | 001,000                     |
| Size<br>Comment                                        | sfnt <u>R</u> evision: |                             |
| FONTLOG<br>Mark Classes<br>Mark Sets                   | Base Filename:         | ame as Fontname             |
| ookups                                                 | Copyright:             |                             |
| WOFF<br>Mac<br>Mac Features<br>Dates<br>Unicode Ranges | Copyright (C)          | 1989-2004 George Williams 🔓 |
|                                                        |                        | Carcel                      |

Figura 7

#### 7. Criar um Glifo

Para dar início à criação de um glifo, faça um duplo clique na entrada para uma letra. Seguidamente visualizará uma nova janela vazia de Glyph Outline.

8. A janela de glifo contém duas paletas que se encontram do lado esquerdo da mesma. A paleta superior contém um conjunto de ferramentas de edição e a paleta inferior contém os ontroles da janela.

A layer Frente contém o contorno que passará a fazer parte da fonte.

A layer Fundo pode conter imagens ou desenhos, que ajudam a desenhar esse glyph particular.

A layer Guia contém as linhas que são úteis em uma base font-wide (como o x- height).

Esta janela mostra também o sistema de coordenadas do glifo interno e a largura do glifo anterior.

| <u>File</u> Ec | lit <u>P</u> oint | E <u>l</u> ement | Hints | View |
|----------------|-------------------|------------------|-------|------|
| \$60,672       | ò                 | 0°3              | K     | ->   |
| <b>N</b> ⊕     |                   |                  |       |      |
| 8.0            |                   |                  |       |      |
| <b>F</b>       |                   |                  |       |      |
| 1              |                   |                  |       |      |
| لسسا 🖚         |                   |                  |       |      |
|                |                   |                  |       |      |
| V E La         | ayer              |                  |       |      |
| 🔳 🔶 Fg         | ore               |                  |       |      |
| 🔳 💠 Ва         | ack               |                  |       |      |
| 🔳 💠 🖸          | uide              |                  |       | -    |
| •              |                   |                  |       |      |

Figura 8

9. Vamos supor que já tem uma imagem *bitmap* do glifo em que está a trabalhar. Seguidamente importe a imagem no menu Ficheiro. A imagem passará automaticamente à escala do quadrado.

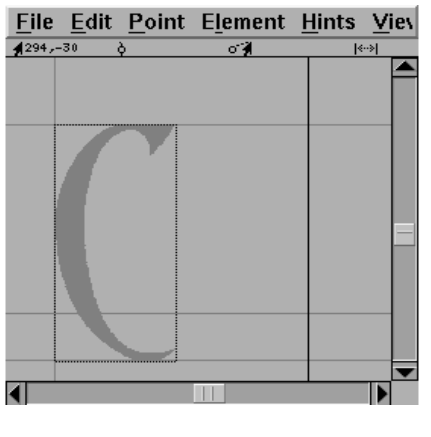

Figura 9

10. Seguidamente seleccione a camada de fundo para editar. Com o rato em cima da imagem e com a tecla Shift pressionada, mova através da paleta das camadas a imagem para o tamanho desejado.

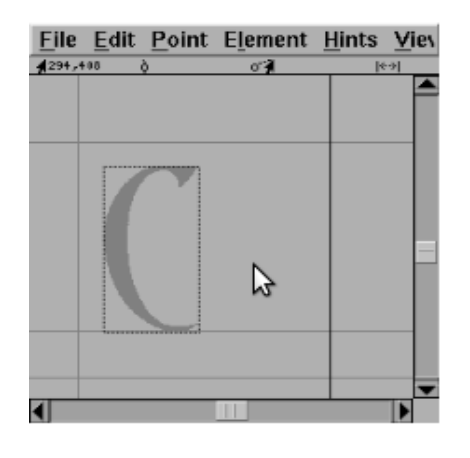

Figura 10

11. Caso tenho o programa autotrace, pode seleccionar *Elemento* e de seguida *AutoTrace* para gerar um esboço da imagem. Mas se não tiver deve adicionar pontos de si mesmo, ou seja, deve de alterar a camada activa para o primeiro plano e seguidamente na paleta de ferramentas seleccione o ponto (ou curva) rodada. Em seguida, mova o ponteiro para a extremidade da imagem e adiciones pontos. O melhor é adicionar pontos em locais estratégicos, para facilitar o contorno do glifo, como por exemplo em locais onde a curva é horizontal ou vertical ou nos cantos.

Estudo sobre a integração de ferramentas digitais no currículo da disciplina de Educação Visual e Tecnológica

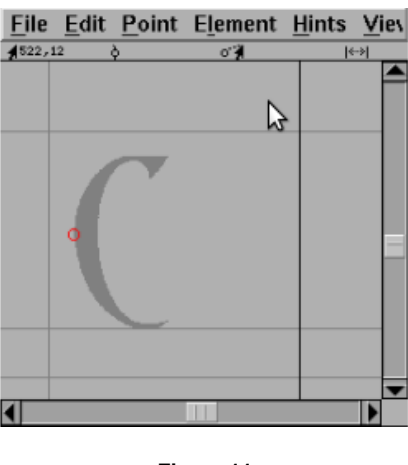

Figura 11

12. Para um melhor contorno do glifo, seleccione com o rato através do sentido dos ponteiros do relógio.

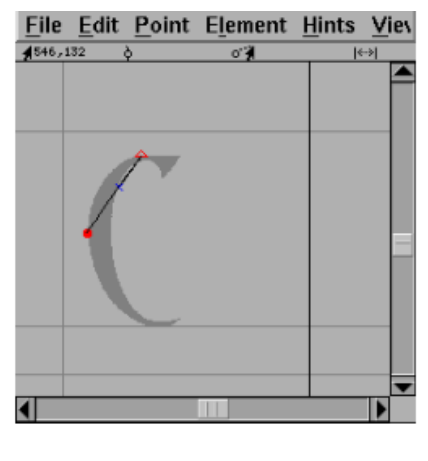

Figura 12

13. No momento do contorno, a linha pode não coincidir, com o glifo. Pode corrigir mais tarde e mesmo assim ela vai ajustando-se automaticamente ao longo do contorno.

| <u>F</u> ile  | <u>E</u> dit <u>P</u> oint | E <u>l</u> ement | <u>H</u> ints | <u>V</u> iev |
|---------------|----------------------------|------------------|---------------|--------------|
| <b>4</b> 438, | 102 ò                      | 07               | «             | ·)           |
|               |                            |                  |               | F            |
| _             |                            |                  | _             | _            |
|               | <b></b>                    |                  |               |              |
|               |                            |                  |               |              |
|               | 4                          |                  |               |              |
|               |                            |                  |               |              |
|               |                            |                  |               |              |
|               |                            |                  | -             |              |
|               |                            |                  |               |              |
|               |                            |                  |               | <b>—</b>     |
|               |                            |                  |               |              |

Figura 13

14. Como se vê na imagem, (figura 14) o contorno do glifo não está perfeito. Continue, na mesma, a adicionar os pontos até ter o glifo todo contornado.

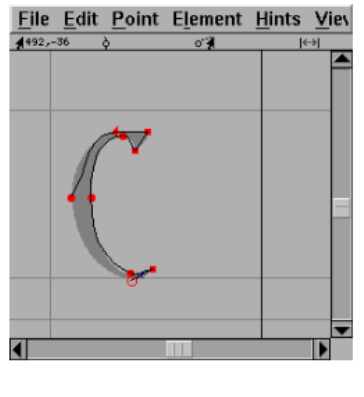

Figura 14

15. Para fechar o contorno do glifo, adicione um novo ponto na parte superior do ponto de partida inicial.

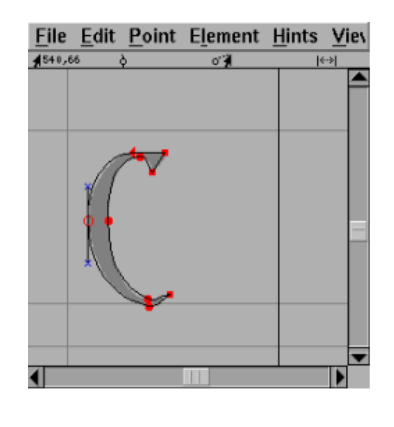

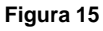

16. Seguidamente para fazer com que todos os pontos de controle fiquem visíveis, seleccione a ferramenta ponteiro e clique duas vezes na curva movendo os pontos de controle que estão ao redor, até que a curva fique posicionada no sítio certo.

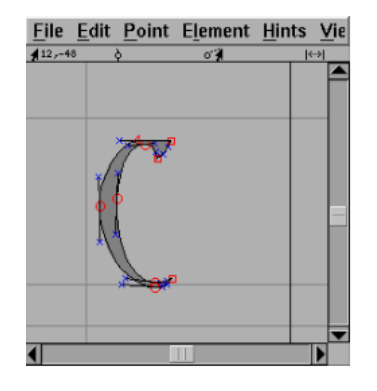

Figura 16

17. Finalmente, defina a largura do glifo. Com a ferramenta ponteiro, mova o rato para a linha da largura à direita da tela, pressione e arraste a linha de volta para uma localização razoável. E está finalizado o seu glifo.

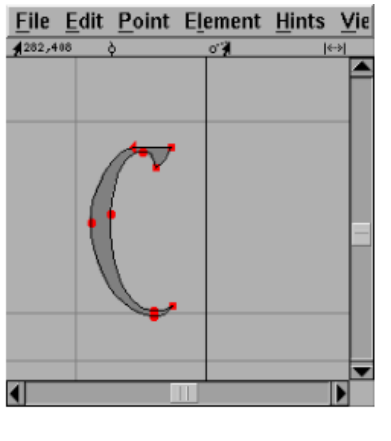

Figura 17

18. Guardar e utilizar a fonte

Para guardar o seu glifo, clique em *Ficheiro*, seguidamente clique em *Gravar*, para converter a fonte em um dos formatos de padrão e utilizá-la quando pretender.

| ● 🗐 Generate Fonts                                                                                                    |                 |  |  |  |
|----------------------------------------------------------------------------------------------------|-----------------|--|--|--|
| fontforg                                                                                                    | e 🗈             |  |  |  |
| Ambrosla Greek std<br>Ambrosla Mac Std<br>Ambrosla Mac Std<br>Ambrosla Mac Bull<br>Ambrosla Mac Bull<br>Ambrosla Old ph<br>Ambrosla Old ph<br>Ambrosla Old ph<br>Ambrosla Old Ph<br>Ambrosla Old Ph<br>Ambro |                 |  |  |  |
| Ambrosia.otf                                                                                                    |                 |  |  |  |
| OpenType (CFF)                                                                                                    | No Bitmap Fonts |  |  |  |
| Options                                                                                                    |                 |  |  |  |
| Force glyph names to:                                                                                                    | No Rename 📃     |  |  |  |
| Validate Before Saving Append a fontlog entry Upload to the <u>Open Font Ubrary</u> <u>Register</u>                                                                                                    |                 |  |  |  |
| <u>Save</u> <u>Filter</u>                                                                                                    | New 🗀 🖸 Cancel  |  |  |  |

Figura 18